TeamViewer QS

Page 1 de 4 14.02.2009

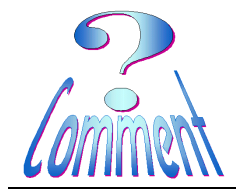

Téléchargement de TeamViewer QuickSupport

<u>But</u> Télécharger le programme qui permettra de se faire assister à distance par un dépanneur qui, de chez lui, prendra la main sur le PC demandeur

## Comment télécharger sous VISTA

Conventions :

cliquer (1xG) signifie : cliquer 1 fois avec le bouton gauche de la souris cliquer (2xG) signifie : cliquer 2 fois avec le bouton gauche de la souris

Voici, au départ, ce que l'on appelle

le " **Bureau** "

Le " **Bureau** ", c'est l'écran d'ordinateur tel qu'il apparaît au départ avant le lancement des programmes.

Il faut maintenant ouvrir (lancer) le navigateur Internet....

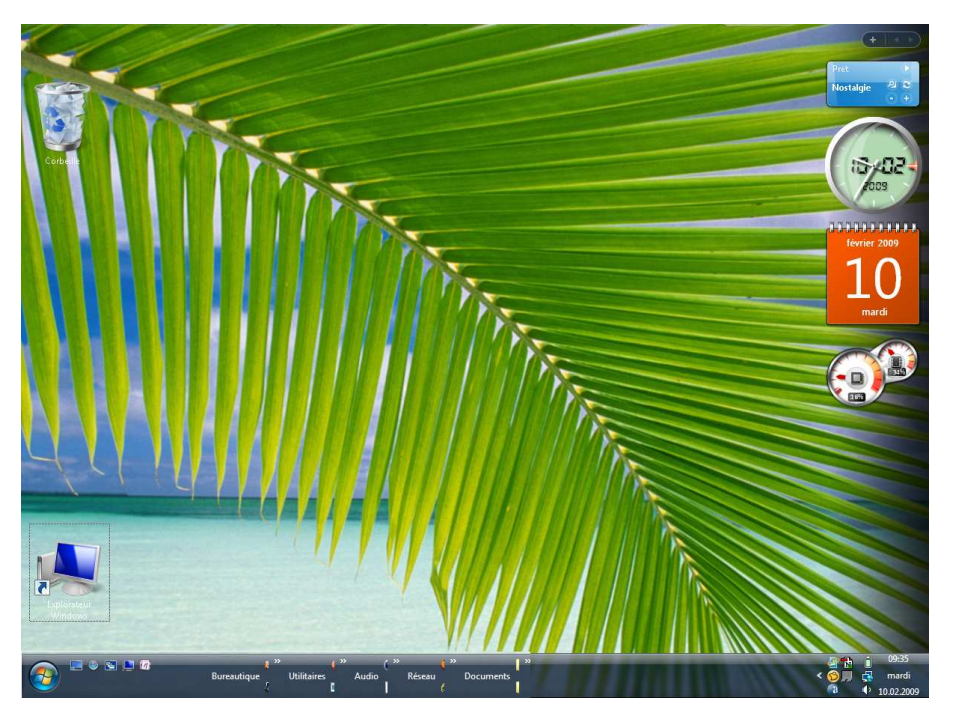

Quel que soit ce navigateur (Internet Explorer, Mozilla Firefox, Opéra, Google Chrome, Safari,...),

.... dans la barre d'adresse, taper,.

www.teamviewer.com/fr/

| comme ci-dessous                                           |                  |
|------------------------------------------------------------|------------------|
| dans le cadre rouge                                        |                  |
| Partage du bureau TeamViewer - Mozilla Firefox             |                  |
| Eichier Édition Affichage Historique Marque-pages Qutils ? |                  |
| C X 🟠 🔄 www.teamviewer.com/fr/                             | 🔂 🏠 🔹 🗔 🖬 Google |

P

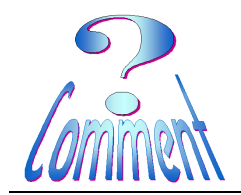

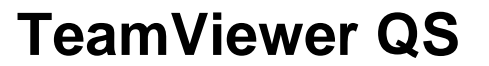

## Téléchargement de TeamViewer QuickSupport

...pour arriver dans cette fenêtre

Pour lancer le téléchargement

...cliquer (1xG) sur "Participer à la session"

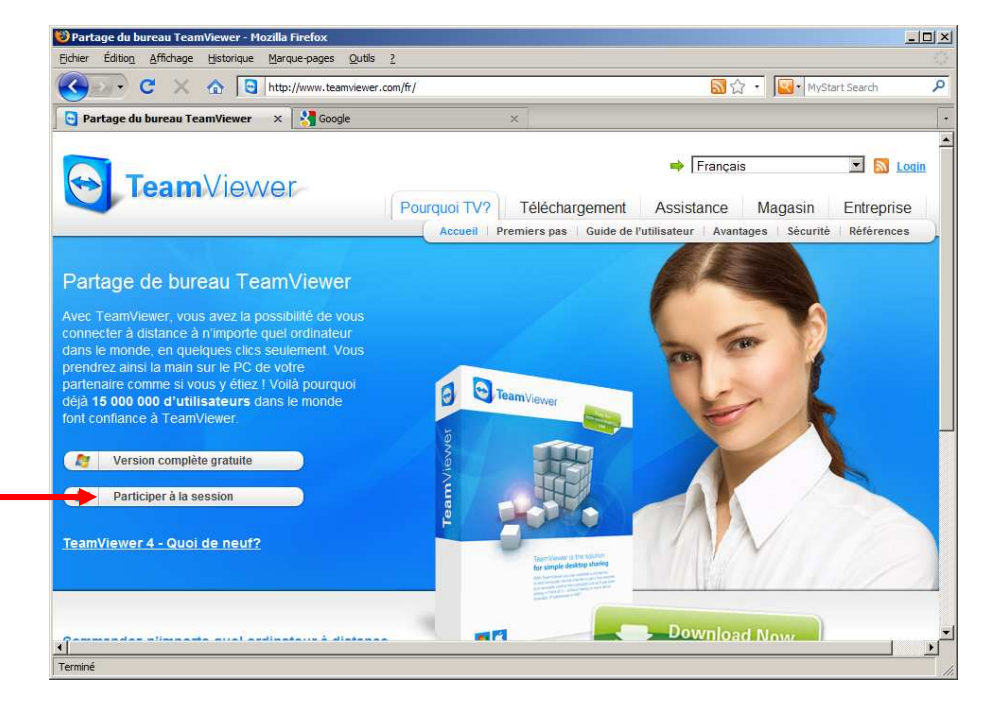

**IMPORTANT**. Il est possible que pour télécharger ce fichier, VISTA vous demande d'**accepter** et même de **confirmer** votre accord. Il faut l'autoriser.

| dans la fenêtre qui s'ouvre<br>cliquer ( <b>1xG</b> ) sur le bouton                                       | Ouverture de TeamViewerQS_fr.exe  Vous avez choisi d'ouvrir  TeamViewerQS_fr.exe  qui est un fichier de type : Application à partir de : http://www.teamviewer.com  Verdenerer sitterer fichier 2 |
|----------------------------------------------------------------------------------------------------|----------------------------------------------------------------------------------------------------|
| " Enregistrer le fichier "                                                                                | Voulez-vous enregistrer ce fichier ?                                                                                                    |
|                                                                                                    | ntrez le nom du fichier pour l'enregistrement                                                                                                    |
| Une fenêtre d'enregistrement s'ouvre                                                                      | Nom du fickiers TeamViewerOS freve                                                                                                    |
| Pour complètement ouvrir                                                                                  | Type: Application                                                                                                    |
| cette fenêtre et accéder aux<br>dossiers, cliquer ( <b>1xG</b> ) sur<br>" <b>Parcourir les dossiers</b> " | Parcourir les dossiers Enregistrer Annuler                                                                                                    |

TeamViewer QS version QS (4)

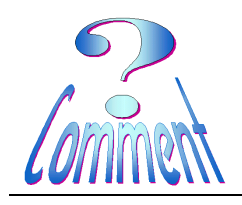

Téléchargement de TeamViewer QuickSupport

|                                                                                                    | 😻 Entrez le nom du fichier pour l'enregistrement                    |                                                   |                  |             |         |  |  |
|----------------------------------------------------------------------------------------------------|---------------------------------------------------------------------|---------------------------------------------------|------------------|-------------|---------|--|--|
|                                                                                                    | 🚱 🕞 📲 🕨 Vs 🕨 Bureau                                                 |                                                   | • 4 <sub>7</sub> | Rechercher  | Q       |  |  |
| La fenêtre est complètement                                                                                | 📲 Organiser 👻 🎬 Affichages 👻 📑 Nouveau dossier 🕜                    |                                                   |                  |             |         |  |  |
| ouverte,                                                                                                   | Liens favoris Documents RESTORE (E)                                 | Nom Date de m<br>Explorateur Windows<br>Solitaire | odification      | Туре        | Taille  |  |  |
| dans la partie " <b>Dossier</b> "                                                                          | Autres »                                                            |                                                   |                  |             |         |  |  |
| Chercher et sélectionner<br>( <b>1xG</b> ) le dossier " <b>Bureau</b> "<br>Contrôler si la cible (Bureau ) | Dossiers                                                            |                                                   |                  |             |         |  |  |
| est bien visible dans la petite<br>fenêtre encadrée de rouge<br>Cliquer (1xG) sur                          | Nom du fichier:     TeamViewerQS_fr.exe       Iype:     Application |                                                   |                  |             |         |  |  |
| " Enregistrer "                                                                                            | Cacher les dassiers                                                 |                                                   |                  | Enregistrer | Annuler |  |  |
|                                                                                                    |                                                                     |                                                   |                  |             | 122     |  |  |
| Le téléchargement est terminé                                                                              | 🥘 Télécharg                                                         | ements                                            |                  |             | - 🗆 🗙   |  |  |
| Fermer la fenêtre en cliquant<br>(1xG) sur l'icône de fermeture                                            | Tean                                                                | NiewerQS_fr.exe<br>⊃ — teamviewer.com             | 1                |             | 09:50   |  |  |
|                                                                                                    |                                                                     |                                                   |                  |             |         |  |  |
|                                                                                                    | Vider la liste                                                      |                                                   |                  | Rechercher  |         |  |  |

TeamViewer QS version QS (4)

Page 4 de 4 14.02.2009

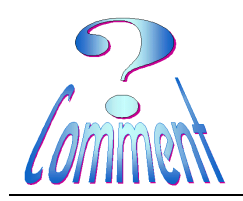

## Téléchargement de TeamViewer QuickSupport

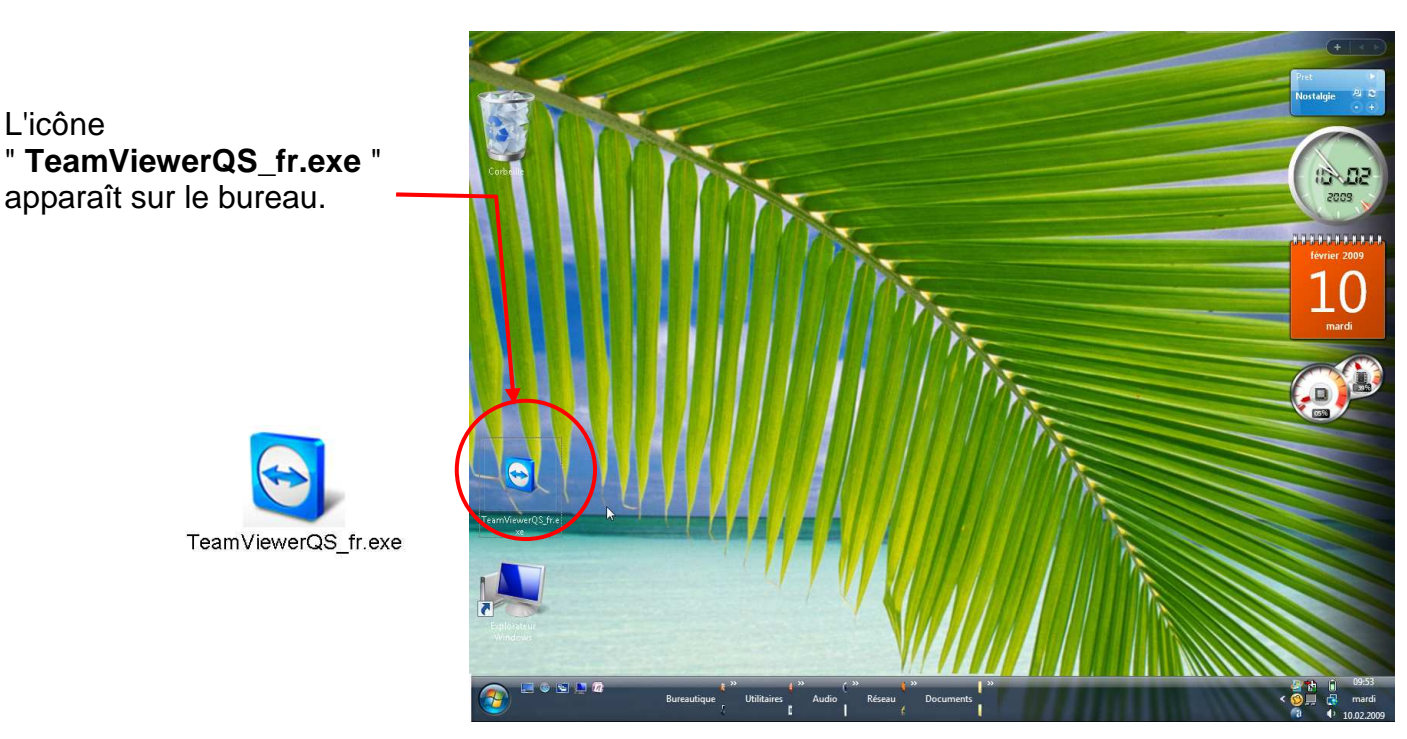

Pour que le programme soit opérationnel il faut le lancer ...

pour cela, cliquer (2xG) sur l'icône.

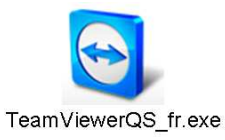

... et, pour la suite, voir le document "TeamViewerQS-Mode\_emploi\_client.pdf "